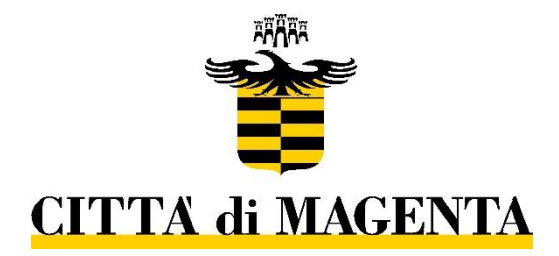

# Istruzioni operative per invio telematico domanda di partecipazione a concorso pubblico

### Sommario

| Premessa                                                                | 2  |
|-------------------------------------------------------------------------|----|
| Presentare la domanda – accedere al portale                             | 2  |
| Presentare la domanda – gestione del form                               | 4  |
| Presentare la domanda – il form                                         | 6  |
| Presentare la domanda – trasmissione della candidatura                  | 11 |
| Monitorare lo stato della propria candidatura – pratiche in bozza       | 12 |
| Monitorare lo stato della propria candidatura – pratiche in lavorazione | 14 |
| Monitorare lo stato della propria candidatura – pratiche completate     | 15 |
| Monitorare lo stato della propria candidatura – pratiche da integrare   | 17 |

#### Premessa

Il candidato deve essere in possesso di un indirizzo di posta elettronica certificata (PEC) personale intestata e sé stesso e presentare domanda di partecipazione alla procedura concorsuale **ESCLUSIVAMENTE** attraverso il portale "Servizi Online" del Comune di Magenta <u>https://servizi.magenta.comune.cloud/user/login</u> con le seguenti modalità.

La PEC sarà utilizzata come unico recapito di tutte le comunicazioni relative al concorso.

Il candidato dovrà accedere alla piattaforma tramite il seguente link <u>https://servizi.magenta.comune.cloud/user/login</u>

Per poter accedere alla piattaforma dalla quale presentare la domanda di partecipazione al concorso sono necessari:

- un dispositivo con connessione dati (es. smartphone, pc, tablet)
- identità digitale: SpID o TS-CNS (il candidato deve essere in possesso del PIN)

#### Presentare la domanda – accedere al portale

Una volta raggiunta la pagina <u>https://servizi.magenta.comune.cloud/user/login</u>, si aprirà la finestra sotto riportata attraverso la quale effettuare l'accesso ai servizi e procedere con l'autenticazione.

| Comune di Mage | wta            |                                                                                                    | ACCEDI AI SERVIZI |
|----------------|----------------|----------------------------------------------------------------------------------------------------|-------------------|
| *              | Servizi Online |                                                                                                    |                   |
|                |                |                                                                                                    | # Home 🕒 Moduli   |
|                |                | Autenticazione<br>e de la constructiva de la constructiva de la constructiva de la Pubblica<br>Amministrazione e dei privati accreditati: Se sei già in possesso di unidentità digitale, accedi con le credenziali del tuo<br>gistore. Se non hai ancora unidentità digitale, richiacida ad uno dei gistori.<br>Sp:d Qi Qi AgiD Amministrazione |                   |

Cliccare sul bottone "Entra con SPID/CNS", quindi scegliere una delle modalità proposte a seconda di quella in proprio possesso

| Regione<br>Lombardia | Servizio di autenticazione           |  |
|----------------------|--------------------------------------|--|
|                      |                                      |  |
|                      | Accedi con la tua identita' digitale |  |
|                      | Entra con SPID                       |  |
|                      | Entra con TS-CNS                     |  |
|                      | sp:d AgID Agents are                 |  |
|                      | V. 15.0.00 - SERV. PRO-GEL01         |  |

Scegliere "Entra con SPID" nel caso di utilizzo del Sistema Pubblico di Identità Digitale o "Entra con TS-CNS" in caso di utilizzo della Carta Nazionale dei Servizi.

NB: per l'accesso con TS-CNS è necessario essere in possesso del PIN e di un lettore smartcard.

Seguire le istruzioni per completare il processo di autenticazione. Se completato correttamente, il sistema reindirizzerà il candidato sulla piattaforma, mostrando i dati personali

| Comune di Magenta   |                                     |                                                     |
|---------------------|-------------------------------------|-----------------------------------------------------|
| Servizi Online      |                                     |                                                     |
|                     |                                     | 🗰 Home 🖉 Moduli 🤉 Prenotazioni 🖉 Cruscotto di Mario |
|                     | Mario Rossi                         |                                                     |
|                     | Codice Fiscale:<br>ABCQWE125455891F |                                                     |
|                     | Nome:<br>Mario                      |                                                     |
|                     | Cognome:<br>Rossi                   |                                                     |
|                     | Telefono:<br>3330123456             |                                                     |
|                     |                                     |                                                     |
| Cliccare sulla voce | "Moduli" per accedere all'elenc     | co delle istanze disponibili.                       |
|                     |                                     |                                                     |
| 4                   | 🕯 Home 🗁 Moduli 🛗 Prenotazior       | oni <i>e</i> e Cruscotto di Mario                   |

Il candidato dovrà selezionare dall'elenco proposto la procedura concorsuale di proprio interesse. Si raccomanda di consultare la scheda informativa e il testo integrale del bando prima di procedere alla presentazione della candidatura.

| Ricerca Moduli   | Segreteria Organi Istituzionali e Affari Generali                                                                           |
|------------------|----------------------------------------------------------------------------------------------------|
|                  | * Accesso Atti – Consigliere Comunale                                                                                       |
| J <sup>A</sup> z | * Concorso pubblico, per esami, per il reclutamento a tempo pieno e indeterminato di n. 3 unità di personale di categoria D |
| Alfabetico       | Servizi Sociali                                                                                                    |
| Avanzato         | * Domanda di sostegno alimentare, pagamento utenze domestiche e canone di locazione                                         |
|                  | Bonus salute anno 2021                                                                                                    |
|                  | * Misure a sostegno delle famiglie per la partecipazione di bambini e ragazzi ai Centri Estivi - Estate 2022                |

#### Presentare la domanda – gestione del form

Una volta individuato il concorso di proprio interesse, cliccare sulla voce corrispondente nella sezione moduli come indicato ai punti precedenti. Per procedere alla compilazione del form cliccare sul bottone "Compila nuovo":

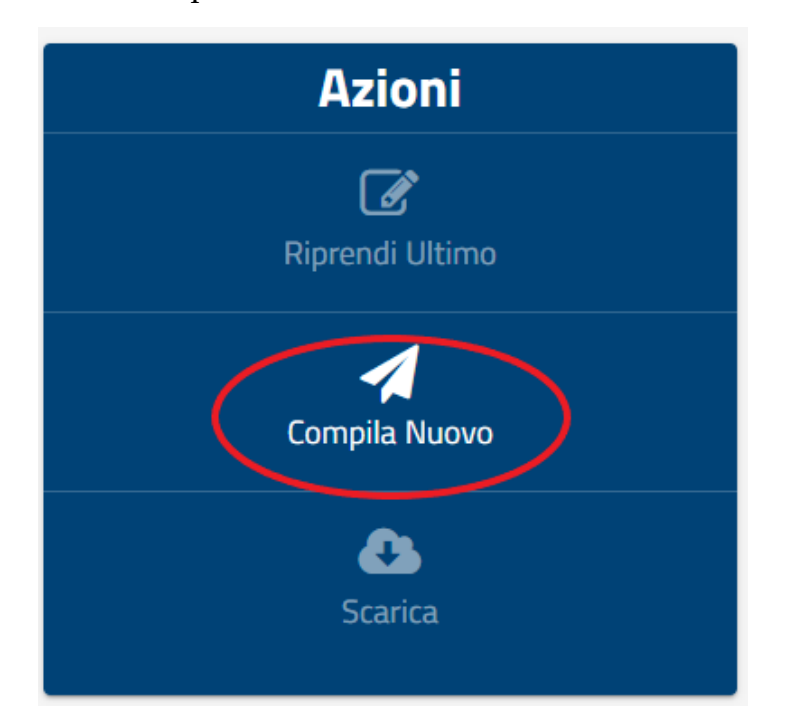

Il candidato dovrà procedere alla compilazione seguendo le indicazioni del form e prestando attenzione affinché vengano compilati tutti i campi obbligatori per completare la propria candidatura. I campi obbligatori sono contrassegnati da un asterisco rosso

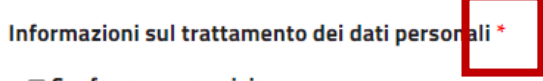

#### 🗆 Conferma presa visione

ai sensi del decreto legislativo D.Lgs. 196/2003 e del GDPR (Regolamento UE 2016/679), il trattamento dei dati personali da lei forniti avverrà esclusivamente ai fini della risposta alla presente istanza, compresa la comunicazione ad altri uffici di questa stessa amministrazione. Le ricordiamo che in ogni momento potrà chiedere all'ente, la correzione, l'aggiornamento o la cancellazione dei suoi dati. Il form è suddiviso in pagine che determinano le varie sezioni della domanda. La barra orizzontale sotto al titolo si colorerà di verde progressivamente alla compilazione e al completamento delle varie sezioni previste.

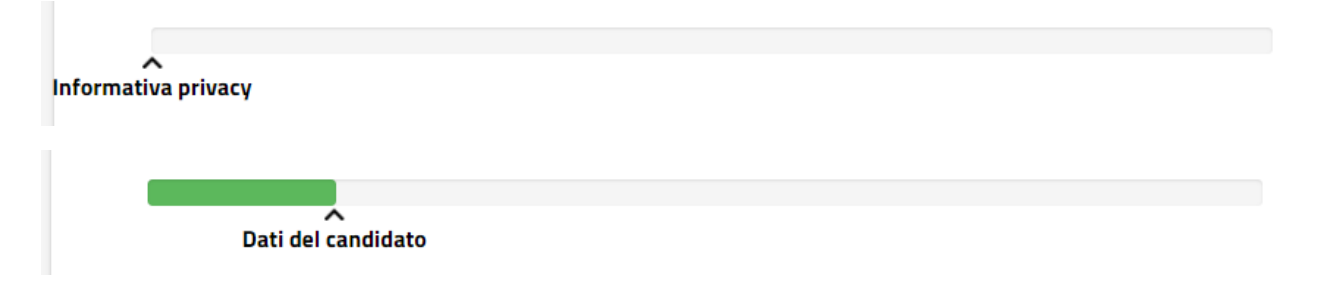

La piattaforma salva automaticamente in bozza quanto compilato in ogni sezione dando anche la possibilità di riprendere la compilazione in un momento successivo. In alternativa è possibile cliccare sul bottone posto a fondo di ogni pagina:

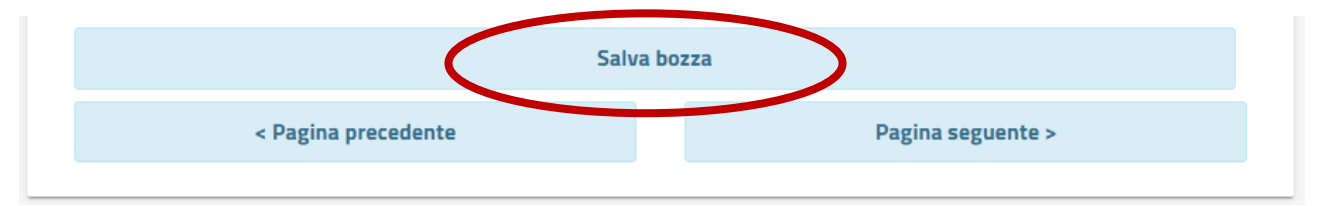

Per navigare tra le sezioni del form cliccare sui bottoni "pagina seguente" o "pagina precedente".

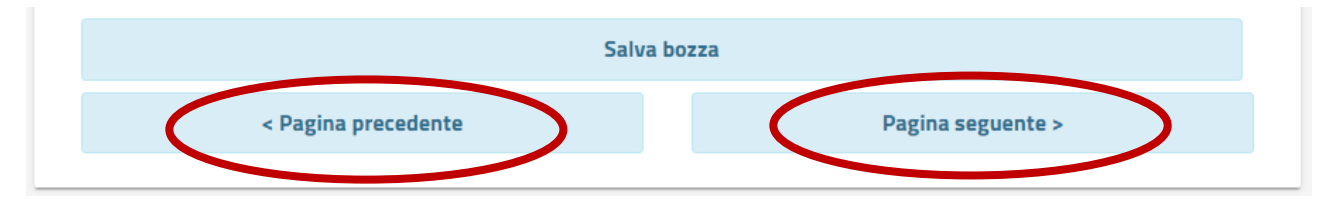

NB: i dati inseriti nei campi vengono memorizzati ad ogni passaggio da una sezione all'altra del form.

Al termine della compilazione, a fondo pagina dell'ultima sezione premere sul bottone "invia" per procedere con la trasmissione della domanda.

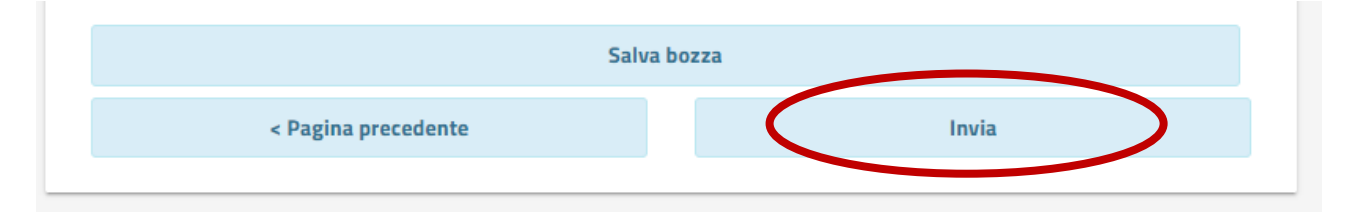

#### Presentare la domanda – il form

La prima sezione del form prevede l'informativa relativa al trattamento dei dati personali.

Spuntare la prima dichiarazione, obbligatoria per proseguire. Qualora il candidato voglia autorizzare il Comune di Magenta alla trasmissione della propria candidatura all'interno della graduatoria agli altri enti, spuntare anche la seconda casella. Quindi, proseguire.

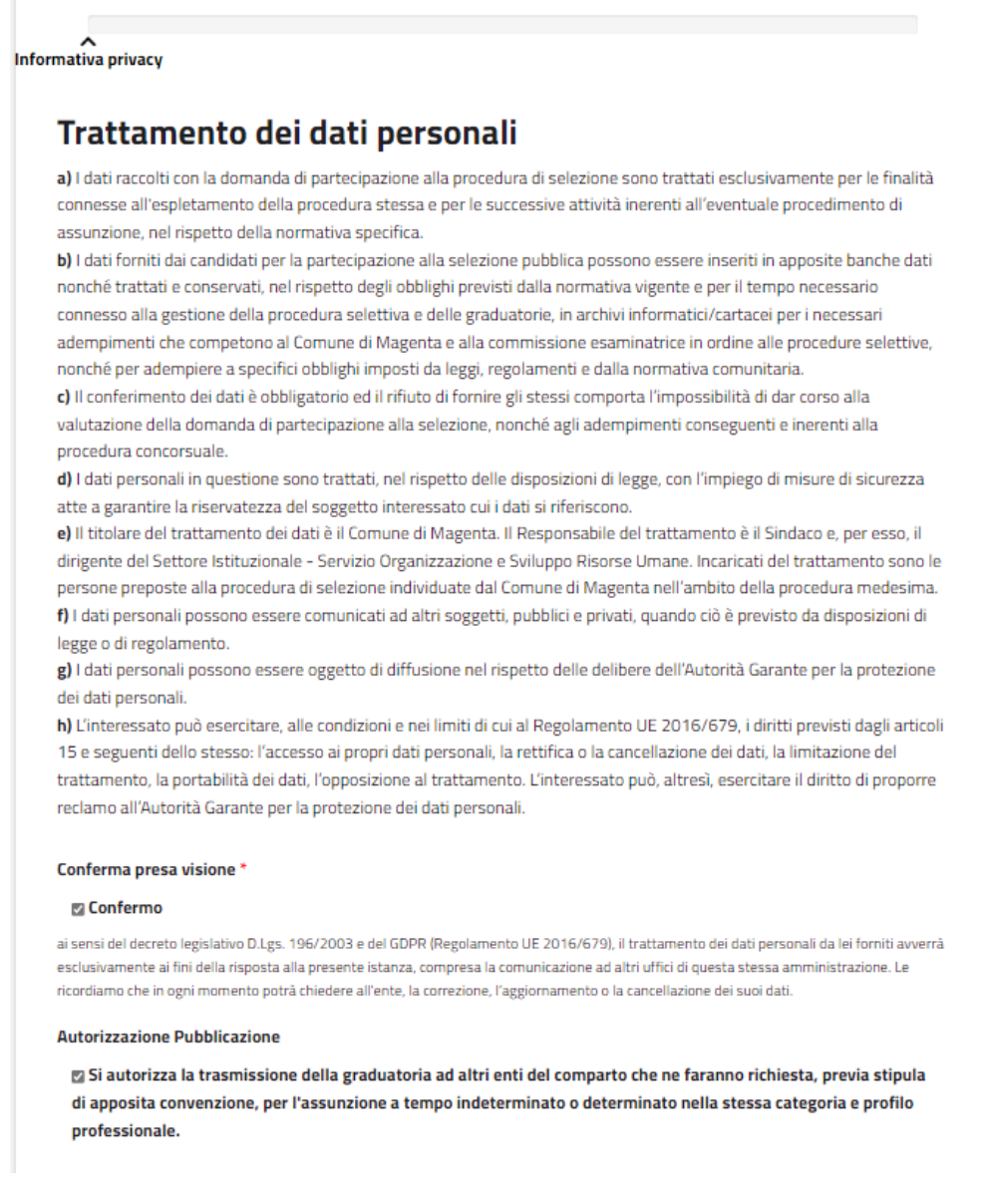

Proseguendo con la compilazione, la domanda prevede una sezione dedicata ai dati anagrafici del candidato. Compilare tutti i campi e proseguire.

NB: i campi "Codice fiscale", "Nome" e "Cognome" sono precompilati e non modificabili.

|                                    | e Fiscale *                                                                                                    |
|------------------------------------|----------------------------------------------------------------------------------------------------|
| AB                                 | CABCOOA098E                                                                                                    |
| om                                 | e *                                                                                                    |
| Ma                                 | rio                                                                                                    |
| ogn                                | ome *                                                                                                    |
| Ro                                 | ssi                                                                                                    |
| ata<br>3<br>uog                    | di Nascita *                                                                                                    |
|                                    |                                                                                                    |
| 0 F                                | <b>Aaschio</b><br>iemmina<br>mento d'identità in corso di validità                                                                                                    |
|                                    | Tipo *                                                                                                    |
|                                    |                                                                                                    |
|                                    | Numero *                                                                                                    |
|                                    |                                                                                                    |
|                                    |                                                                                                    |
|                                    | Documento di Identità *                                                                                                    |
|                                    | Documento di Identità *           Scegli II file         Nessun file scelto                                                                                                    |
|                                    | Documento di Identità *           Scegli II file         Nessun file scelto           Ifile devono pesare meno di 15 MB.         Tipi di file permessi: pdf zip p7m.                                                                                                    |
| PEC                                | Documento di Identità *           Scegli II filie         Nessun file scelto           file devono pesare meno di 15 MB.           Tipi di file permessi: pdf zip p7m.                                                                                                    |
| PEC                                | Documento di Identità *          Scegii II file       Nessun file scelto         I file devono pesare meno di 15 MB.         Tipi di file permessi: pdf zip p7m.                                                                                                    |
| PEC                                | Documento di Identità *          Scegli II file       Nessun file scelto         Ifile devono pesare meno di 15 MB.         Tipi di file permessi: pdf zip p7m.                                                                                                    |
| PEC                                | Documento di Identità *          Scegii II file       Nessun file scelto         Ifile devono pesare meno di 15 MB.         Tipi di file permessi: pdf zip p7m.         *                                                                                                    |
| PEC<br>Ema                         | Documento di Identità *          Scegii II file       Nessun file scelto         file devono pesare meno di 15 MB.         Tpi di file permessi: pdf zip p7m.         *         il         go di Residenza *                                                                                              |
| PEC<br>Emi                         | Documento di Identità *           Scegii II file         Nessun file scelto           Ifile devono pesare meno di 15 MB.         Tipi di file permessi: pdf zip p7m.           *             ill             go di Residenza *                                                                            |
| PEC<br>Emi                         | Documento di Identità *  Scegii II file Nessun file scelto  File devono pesare meno di 15 MB.  Tipi di file permessi: pdf zip p7m.  *  sil  go di Residenza *  rizzo di Residenza *                                                                                                    |
| PEC<br>Ema                         | Documento di Identità *  Scegii II file Nessun file scelto  Ifile devono pesare meno di 15 MB. Tipi di file permessi: pdf zip p7m.  *  go di Residenza *  rizzo di Residenza *                                                                                                    |
| PEC<br>Ema<br>Luo<br>Indi<br>Via/  | Documento di Identità *  Scegii il file Nessun file scelto  Ifie devono pesare meno di 15 MB.  Tipi di file permessi: pdf zip p7m.  *  ago di Residenza *  irizzo di Residenza *  irizzo di Residenza *  irizzo di Residenza *                                                                            |
| PEC<br>Ema<br>Luo<br>Indi<br>Via/I | Documento di Identità *           Scegii II file       Nessun file scelto         file devono pesare meno di 15 MB.         Tipi di file permessi: pdf zip p7m.         *         iii         go di Residenza *         rizzo di Residenza *         iorso/Plazza/ Numero Civico         fono/Cellulare * |

## NB: si ricorda che per la partecipazione al concorso è richiesta una PEC intestata al candidato

Selezionare la posizione per la quale candidarsi e cliccare su "pagina seguente"

| CHIEDE                                                                                                    |                   |  |  |
|----------------------------------------------------------------------------------------------------|-------------------|--|--|
| Di essere ammesso/a al Concorso pubblico, per esami, per il reclutamento a tempo pieno e indeterminato di n. 2 unità<br>di personale di categoria "D" * |                   |  |  |
| Istruttore Direttivo Assistente Sociale                                                                                                    |                   |  |  |
| 🔾 Istruttore Direttivo Farmacista                                                                                                    |                   |  |  |
| Salva bozza                                                                                                    |                   |  |  |
| < Pagina precedente                                                                                                    | Pagina seguente > |  |  |
|                                                                                                    |                   |  |  |

#### NB: è possibile inoltrare domanda per una sola posizione alla volta.

Il form prosegue con la sezione relativa ai requisiti.

Ogni dichiarazione indicata in questa sezione è obbligatoria ad eccezione del possesso della patente B e della regolare posizione verso gli obblighi di leva (vincolante solo per i candidati di sesso maschile nati entro il 31 dicembre 1985).

|                  | A Dequisiti                                                                                                    |
|------------------|----------------------------------------------------------------------------------------------------|
|                  | Requisiti                                                                                                    |
| Consapevol       | e delle sanzioni penali previste dall'art.76 del D.P.R. 28.12.2000 n.445, in caso di falsità contenute in                              |
| dichiarazion     | i sostitutive di certificati o di atti di notorietà, sotto la propria responsabilità e con finalità di                                 |
| autocertific     | azione:                                                                                                    |
|                  |                                                                                                    |
| Dichiara di      | essere in possesso di *                                                                                                    |
| 🗆 Cittadir       | nanza italiana ovvero di uno degli Stati membri dell'Unione Europea                                                                    |
| Possono altre    | si presentare domanda i familiari dei cittadini italiani, non aventi la cittadiranza di uno Stato membro dell'Unione Europea, ch       |
| siano tuttavia   | titolari del diritto di soggiorno o del diritto di soggiorno permanente; i cittadini di Paesi terzi che siano titolari dello status di |
| rifugiato ovve   | ro dello status di protezione sussidiaria.                                                                                             |
| Dichiara *       |                                                                                                    |
|                  |                                                                                                    |
| Di aver          | e età non inferiore a 18 anni e non superiore all'età prevista dalle norme vigenti in materia di                                       |
| conocame         | into a nposo                                                                                                    |
| Dichiara *       |                                                                                                    |
| 🗆 Di sode        | ve dei diritti civili e politici                                                                                                    |
| Digode           |                                                                                                    |
| Dichiara *       |                                                                                                    |
| Dinon            | essere stato escluso dall'elettorato politico attivo                                                                                   |
|                  |                                                                                                    |
| Dichiara *       |                                                                                                    |
| Dinon            | essere stato destituito o dispensato dall'impiego presso una pubblica amministrazione per persistente                                  |
| insufficie       | nte rendimento, oppure non essere stato dichiarato decaduto o licenziato da un impiego statale                                         |
| ai sensi dell'ar | rt. 127. primo comma, lettera di, del Testo Unico delle disposizioni concernenti lo statuto degli impiezati civili dello Stato.        |
| approvato con    | a decreto del Presidente della Repubblica 10 gennaio 1957, n. 3 e ai sensi delle corrispondenti disposizioni di legge e dei contr      |
| collettivi nazio | inali di lavoro relativi al personale dei vari comparti;                                                                               |
| Dichiara *       |                                                                                                    |
| e Dinon          | aver rinortato condanne nenali, naceate in divdicato, ner reati che comportano l'interdizione dai nubbli                               |
| uffici né        | essere sottonosti a misure che impediscano, ai sensi delle vigenti disposizioni. la costituzione del                                   |
| rapporto         | di lavoro con la pubblica amministrazione                                                                                              |
|                  |                                                                                                    |
| Dichiara *       |                                                                                                    |
| 🗉 Di poss        | edere l'idoneità fisica allo svolgimento delle mansioni proprie del profilo professionale di cui trattasi                              |
| _                |                                                                                                    |
| [Per i candi     | dati di sesso maschile, nati entro il 31 dicembre 1985] Dichiara                                                                       |
| 🗆 Di esse        | re in posizione regolare nei riguardi degli obblighi di leva                                                                           |
|                  |                                                                                                    |
| Dichiara         |                                                                                                    |
| 🗆 Di esse        | re in possesso di patente B                                                                                                    |
| Disking f        |                                                                                                    |
| Dichiara *       |                                                                                                    |
| 🗆 Di esse        | re consapevole che nel corso della prova orale verrà accertata la conoscenza della lingua INGLESE e                                    |
| l'utilizzo (     | felle più diffuse applicazioni informatiche                                                                                            |
|                  |                                                                                                    |
| Dichiara *       |                                                                                                    |
| Dichiara *       |                                                                                                    |

Completare quindi i dati relativi al titolo di studio e proseguire.

NB: si ricorda che per quanto concerne i titoli di studio è opportuno consultare il testo integrale del bando.

| Dichiara *                                                              |                                                                                                    |
|-------------------------------------------------------------------------|----------------------------------------------------------------------------------------------------|
| 🛛 Di essere in                                                          | possesso del titolo di studio previsto dal bando"                                                                                                    |
| ti Titolo di stu                                                        | dio                                                                                                    |
| Il possesso di u<br>richiesto un tit<br>comprendono,<br>di studio conse | in titolo di studio superiore assorbente consente la partecipazione ai concorsi per i quali sia<br>olo inferiore e tale evenienza ricorre quando le materie di studio del titolo superiore<br>con un maggior livello di approfondimento, quelle del titolo inferiore. Per il dettaglio dei titoli<br>entiti, si faccia riferimento al testo integrale del bando. |
| Scegliere il t                                                          | itolo di studio *                                                                                                    |
| 🔿 Laurea 1                                                              | riennale – Scienze del Servizio Sociale                                                                                                    |
| ⊖ Laurea I<br>servizi soc                                               | Aagistrale o Laurea Specialistica – Programmazione e gestione delle politiche e dei<br>iali                                                                                                    |
| 🔾 Laurea I                                                              | Aagistrale – Servizio sociale e politiche sociali                                                                                                    |
| ⊖ Titolo di                                                             | studio superiore assorbente o equivalente                                                                                                    |
| Conseguito i<br>Giorno 🗸                                                | Mese V Anno V                                                                                                    |
| Presso *                                                                |                                                                                                    |
|                                                                         |                                                                                                    |
| Dichiara *                                                              |                                                                                                    |
| - <b>D</b> i                                                            | ritti all'Alba professionale degli Assistanti Seciali                                                                                                    |

NB: l'ultima dichiarazione varia a seconda della posizione scelta

La sezione successiva riguarda i titoli di preferenza. Tutte le dichiarazioni sono facoltative e afferiscono alle condizioni del candidato.

| Titoli                                                                                                    | di prefenza                                                       |
|----------------------------------------------------------------------------------------------------|-------------------------------------------------------------------|
| lichiara di essere in possesso dei seguenti titoli di prefe                                                            | erenza, a parità di merito                                        |
| 🗆 gli insigniti di medaglia al valore militare                                                                         |                                                                   |
| i mutilatati ed invalidi di guerra ex combattenti                                                                      |                                                                   |
| 🗆 i mutilatati ed invalidi per fatto di guerra                                                                         |                                                                   |
| 🗆 i mutilati ed invalidi per servizio nel servizio nel sett                                                            | tore pubblico e privato                                           |
| 🗆 gli orfani di guerra                                                                                                 |                                                                   |
| 🗆 gli orfani dei caduti per fatto di guerra                                                                            |                                                                   |
| 🗆 gli orfani dei caduti per servizio nel settore pubblico                                                              | e privato                                                         |
| 🗆 i feriti in combattimento                                                                                            |                                                                   |
| ☐ gli insigniti di croce di guerra o ti altra attestazione :<br>numerosa                                               | speciale di merito di guerra, nonché i capi di famiglia           |
| 🗆 i figli dei mutilati e degli invalidi di guerra ex comba                                                             | ttenti                                                            |
| 🗆 i figli dei mutilati e degli invalidi per fatto di guerra                                                            |                                                                   |
| 🗆 i figli dei mutilati e degli invalidi per servizio nel set                                                           | tore pubblico e privato                                           |
| <ul> <li>i genitori vedovi non risposati, i coniugi non risposal<br/>guerra</li> </ul>                                 | ti e le sorelle ed i fratelli vedovi e non sposati dei caduti in  |
| <ul> <li>i genitori vedovi non risposati, i coniugi non risposa<br/>fatto di guerra</li> </ul>                         | ti e le sorelle ed i fratelli vedovi e non sposati dei caduti per |
| <ul> <li>i genitori vedovi non risposati, i coniugi non risposa<br/>servizio nel settore pubblico e privato</li> </ul> | ti e le sorelle ed i fratelli vedovi e non sposati dei caduti per |
| 🗆 coloro che abbiano prestato servizio militare come o                                                                 | combattenti                                                       |
| <ul> <li>coloro che abbiano prestato lodevole servizio a qual<br/>che ha indetto il concorso</li> </ul>                | lunque titolo, per non meno di un anno nell'Amministrazione       |
| 🗆 i coniugati e i non coniugati con riguardo del numero                                                                | o dei figli a carico                                              |
| 🗆 gli invalidi e mutilati civili                                                                                       |                                                                   |
| 🗆 militari volontari delle Forze Armate congedati senz                                                                 | a demerito al termine della ferma o rafferma                      |
| lichiara di aver necessità per lo svolgimento delle prove                                                              | e                                                                 |
| 🗆 Ausili                                                                                                    |                                                                   |
| Tempi aggiuntivi                                                                                                    |                                                                   |
| parità di merito e titolo di cui sopra dichiara di avere:                                                              |                                                                   |
| lumero figli a carico                                                                                                  |                                                                   |
| dipendentemente dal fatto che il candidato sia coniugato o meno.                                                       |                                                                   |
| Sal                                                                                                    | va bozza                                                          |
|                                                                                                    |                                                                   |

Segue una sezione con le dichiarazioni finali nella quale spuntare le caselle di controllo relative agli ultimi requisiti.

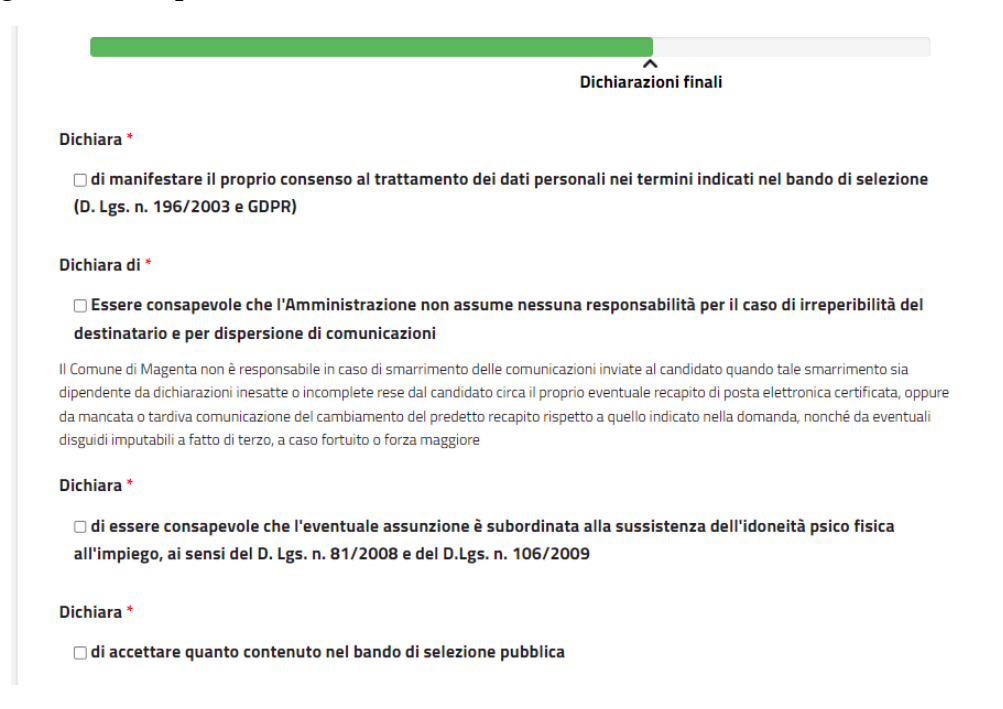

L'ultima pagina prevista dal form di compilazione consiste nell'allegare la documentazione richiesta. Nella fattispecie è richiesto obbligatoriamente il curriculum vitae del candidato. Facoltativamente può essere aggiunto un documento a sostegno dei titoli di preferenza, qualora dichiarati.

|                                                                                                    | Allegati                                     |
|----------------------------------------------------------------------------------------------------|----------------------------------------------|
| Curriculum *                                                                                                    |                                              |
| Scegli il file Nessun file scelto                                                                                                |                                              |
| I file devono pesare meno di <b>15 MB</b> .                                                                                      |                                              |
| Tini di file permessi: <b>ndf zin n7m</b>                                                                                        |                                              |
|                                                                                                    |                                              |
| Eventuale documentazione relativa ai titoli di preferenza da                                                                     | considerare in caso di parità di valutazione |
| Eventuale documentazione relativa ai titoli di preferenza da<br>Scegli il file Nessun file scelto                                | considerare in caso di parità di valutazione |
| Eventuale documentazione relativa ai titoli di preferenza da Scegli il file Nessun file scelto Ifile devono pesare meno di 2 MB. | considerare in caso di parità di valutazione |

Al termine della compilazione premere sul bottone "Invia".

| Salv                | a bozza                    |       |   |
|---------------------|----------------------------|-------|---|
| < Pagina precedente | $\boldsymbol{\mathcal{C}}$ | Invia | > |
|                     |                            |       |   |

#### Presentare la domanda – trasmissione della candidatura

Una volta completata la compilazione della domanda e cliccato sul bottone "invia" la piattaforma presenterà al candidato la pagina di trasmissione.

Cliccare sul bottone "Invia pratica" per finalizzare il processo di invio

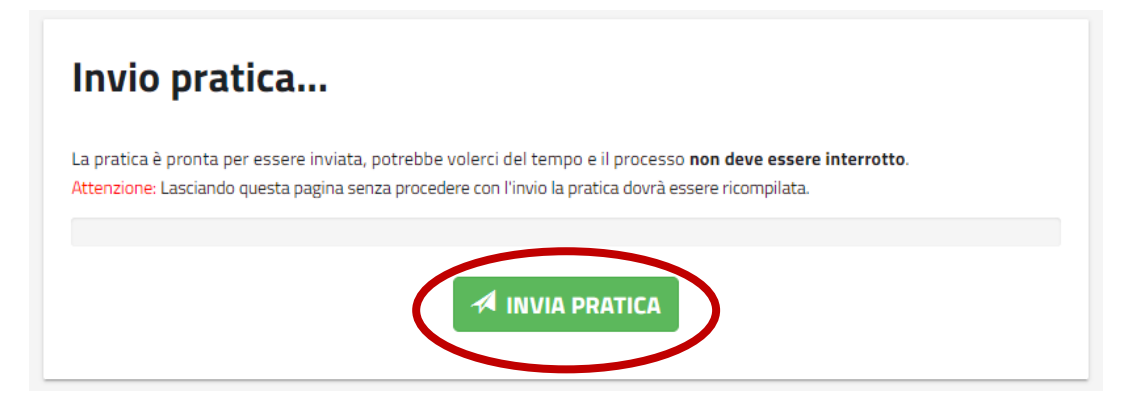

Attendere il completamento del processo senza ricaricare o chiudere la pagina. In questa fase la piattaforma esegue una serie di controlli di sistema atti a garantire il buon esito dell'invio.

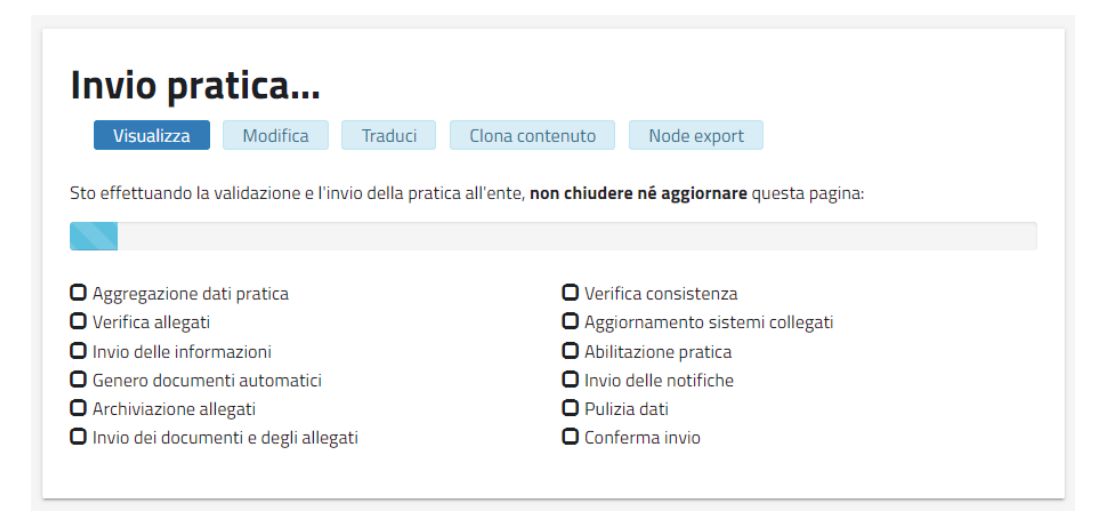

#### NB: qualora uno dei controlli rilevasse un errore, la domanda dovrà essere ripresentata.

Se il processo si chiude con esito positivo sarà mostrato a video un numero identificativo e il candidato riceverà sulla propria casella mail la ricevuta di trasmissione.

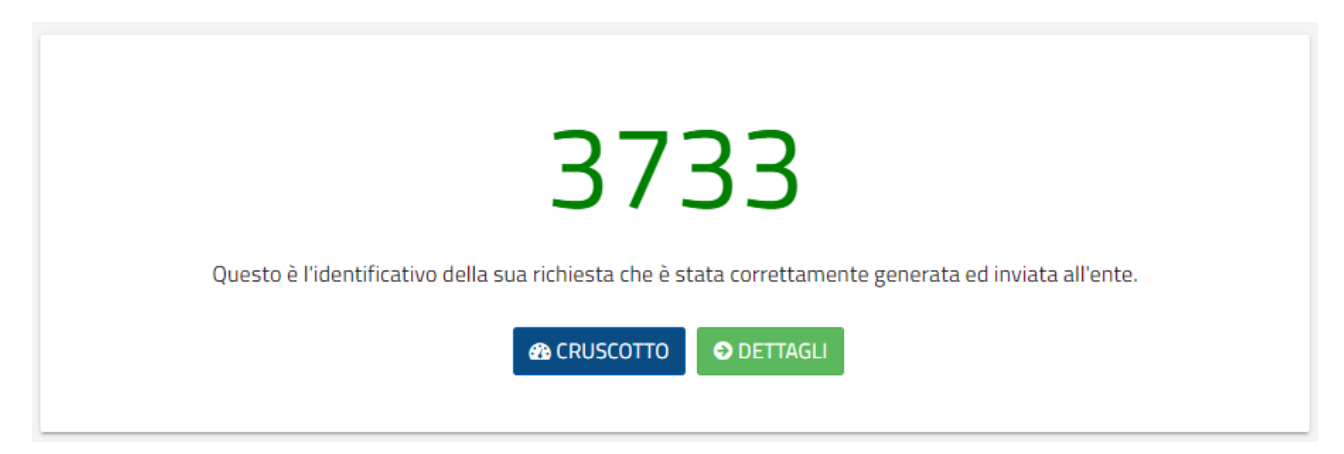

Monitorare lo stato della propria candidatura – pratiche in bozza

Per consultare i dettagli della propria domanda cliccare sulla voce "Cruscotto di ..."

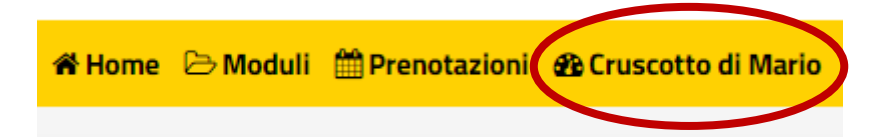

Le pratiche non inviate o completate parzialmente vengono automaticamente salvate in bozza e si trovano nella pagina "Pratiche in bozza".

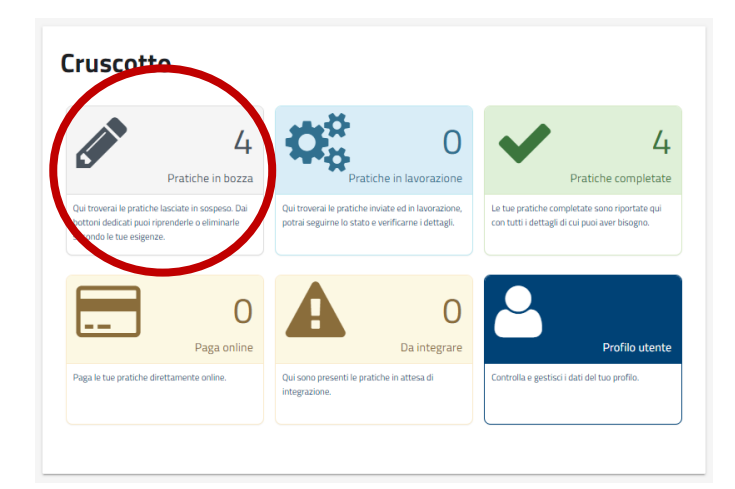

Cliccando sul box corrispondente si può accedere al dettaglio di tutte le pratiche che si trovano nello stato di "bozza".

| ldentificativo<br>bozza | Ultima<br>modifica                                                                            | Azioni                                                                                                    |
|-------------------------|-----------------------------------------------------------------------------------------------|----------------------------------------------------------------------------------------------------|
| 4446                    | 03/12/2021<br>16:50                                                                           | + 🖍 🗊                                                                                                    |
| 4439                    | 03/12/2021<br>10:12                                                                           | + 🖊 🛍                                                                                                    |
| 4418                    | 26/11/2021<br>12:05                                                                           | + 🖊 🛍                                                                                                    |
| 4417                    | 26/11/2021<br>11:07                                                                           | + 🖍 🛍                                                                                                    |
| 6038                    | 21/09/2022<br>09:46                                                                           | + 🖍 🏛                                                                                                    |
|                         | Identificativo         bozza         4446         4439         4418         4417         6038 | Identificativo         Ultima<br>modifica           4446         03/12/2021<br>16:50           4439         03/12/2021<br>10:12           4418         26/11/2021<br>12:05           4417         26/11/2021<br>11:07           6038         21/09/2022<br>09:46 |

Cliccare sul bottone "+" per ignorare la bozza e procedere con una nuova compilazione

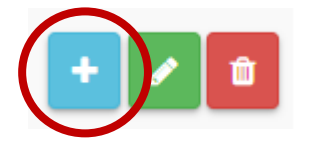

Cliccare sul bottone con l'icona della matita per riprendere la compilazione presente

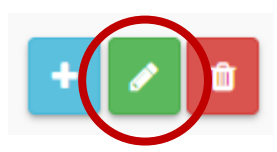

Cliccare sul bottone con l'icona del cestino per eliminare la bozza esistente

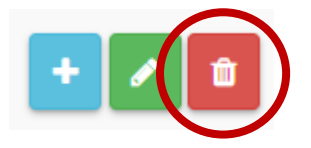

#### Monitorare lo stato della propria candidatura – pratiche in lavorazione

Le pratiche inviate e non ancora chiuse si trovano nelle "pratiche in lavorazione".

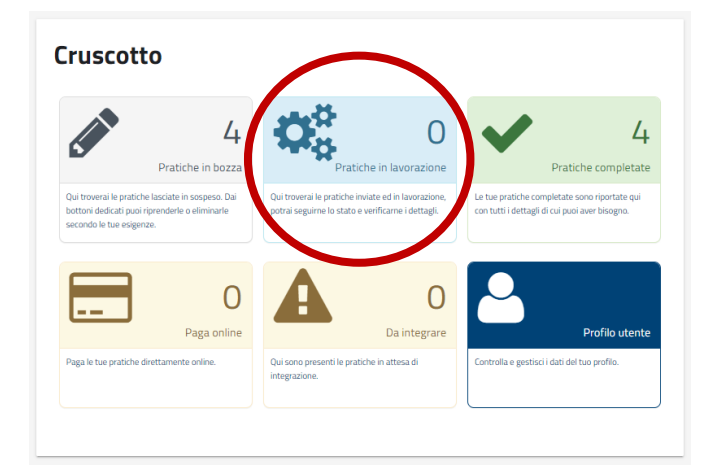

Cliccando sul box corrispondente si può accedere al dettaglio di tutte le domande inviate di cui l'iter è aperto.

| Tipo Pratica       Pratica       Stato       Creata il →<br>Termine       Azioni         Concorso pubblico, per esami, per il reclutamento a tempo pieno e<br>indeterminato di n. 3 unità di personale di categoria D       3733       Inviata       22/09/2022<br>10:22       0 | Cruscotto                                                                                                    |         |         |                        |          |
|----------------------------------------------------------------------------------------------------|----------------------------------------------------------------------------------------------------|---------|---------|------------------------|----------|
| Tipo Pratica       Pratica       Creata il →<br>Termine       Azion         Concorso pubblico, per esami, per il reclutamento a tempo pieno e<br>indeterminato di n. 3 unità di personale di categoria D       3733       Inviata       22/09/2022<br>10:22       0              |                                                                                                    |         |         |                        | S CHIUDI |
| Concorso pubblico, per esami, per il reclutamento a tempo pieno e<br>indeterminato di n. 3 unità di personale di categoria D 3733 Inviata 22/09/2022<br>10:22                                                                                                    | Tipo Pratica                                                                                                    | Pratica | Stato   | Creata il →<br>Termine | Azioni   |
|                                                                                                    | Concorso pubblico, per esami, per il reclutamento a tempo pieno e<br>indeterminato di n. 3 unità di personale di categoria D | 3733    | Inviata | 22/09/2022<br>10:22    | Ð        |

Cliccare sul bottone azzurro con l'icona della freccia per esplorare il dettaglio.

| Cruscotto: Dettaglio Stato Pratica                                                                                                    |       |            |         |  |  |
|----------------------------------------------------------------------------------------------------|-------|------------|---------|--|--|
| 🌣 Situazione attuale                                                                                                    |       |            |         |  |  |
| Pratica:3733Creata in data:22/09/2022 10:22Tipologia:© Concorso pubblico, per esami, per il reclutamento a tempo pieno e indeterminato di n.<br>3 unità di personale di categoria DLavorazione:In lavorazioneStato:Inviata |       |            |         |  |  |
| 🗁 Documenti                                                                                                    |       |            |         |  |  |
| Titolo                                                                                                    | Data  | Dimensione | Scarica |  |  |
| Procedimento.pdf                                                                                                    | 01/01 | 791kB      | *       |  |  |
| 🕸 Vai al Cruscotto                                                                                                    |       |            |         |  |  |

Nella parte superiore sono indicati tutti i dettagli della domanda inoltrata: il numero identificativo, la data di trasmissione, la tipologia (il nome del procedimento, in questo caso del concorso), il dettaglio della lavorazione e lo stato.

Nella parte inferiore, sotto la sezione "Documenti", vengono riportati tutti i documenti relativi alla domanda condivisi tra il candidato e il Comune. Cliccando sul bottone "scarica" è possibile eseguirne il download sul proprio dispositivo.

Il file "procedimento.pdf" è uno stampato del form compilato. Lo stesso file viene recapitato al candidato anche al momento della trasmissione della domanda qualora l'invio sia andato a buon fine.

#### NB: in questa sezione il candidato non troverà gli allegati trasmessi con il form.

| 🗁 Documenti      |       |            |         |
|------------------|-------|------------|---------|
| Titolo           | Data  | Dimensione | Scarica |
| Procedimento.pdf | 01/01 | 791kB      | ±       |

#### Monitorare lo stato della propria candidatura – pratiche completate

Le pratiche correttamente trasmesse si trovano nel box "Pratiche completate".

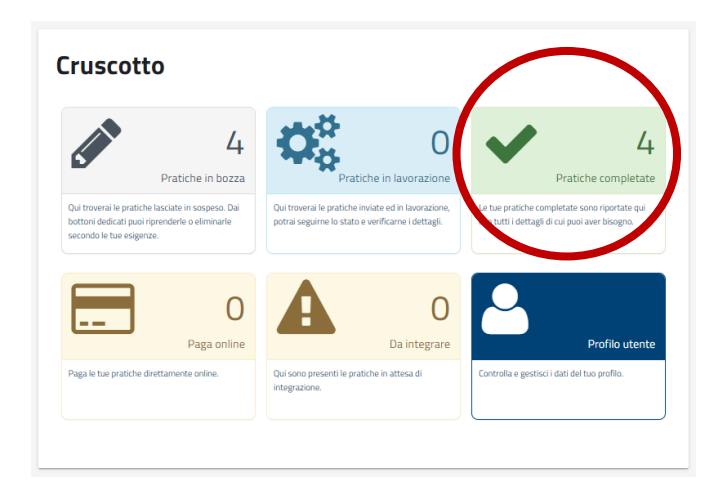

Cliccando sul box corrispondente si può accedere al dettaglio di tutte le domande inviate di cui l'iter è stato chiuso dagli istruttori preposti alla gestione del concorso.

| Cruscotto                                                                                                    |         |                      |                         |        |  |
|----------------------------------------------------------------------------------------------------|---------|----------------------|-------------------------|--------|--|
| Tipo Pratica                                                                                                    | Pratica | Stato                | Ultimo<br>aggiornamento | Azioni |  |
| Concorso pubblico, per esami, per il reclutamento a tempo pieno e<br>indeterminato di n. 3 unità di personale di categoria D | 3686    | Pratica<br>Accettata | 01/09/2022 10:17        | ٢      |  |
| Cambio di residenza da altro Comune, Stato estero o per altro<br>motivo                                                      | 3214    | Inviata              | 01/02/2022 16:58        | €      |  |
| Domanda di contributo alimentare, pagamento utenze domestiche<br>e canone di locazione                                       | 2901    | Pratica<br>Accettata | 06/12/2021 12:21        | ٢      |  |
| Domanda di contributo alimentare, pagamento utenze domestiche<br>e canone di locazione                                       | 2900    | Pratica<br>Rifiutata | 06/12/2021 11:20        | Ð      |  |
|                                                                                                    |         |                      |                         |        |  |

Cliccare sul bottone verde con l'icona della freccia per accedere al dettaglio della pratica

Come nel caso delle pratiche in lavorazione, nella pagina di dettaglio della pratica è possibile consultare tutti i dati relativi alla trasmissione, allo stato, all'esito e scaricare anche lo stampato compilato del form.

| Cruscotto: Dettaglio Stato Pratica                                                                                                    |             |            |         |  |  |
|----------------------------------------------------------------------------------------------------|-------------|------------|---------|--|--|
| ✓ Situazione attuale                                                                                                    |             |            |         |  |  |
| Pratica:       3686         Creata in data:       01/09/2022 09:57         Tipologia:          ⓐConcorso pubblico, per esami, per il reclutamento a tempo pieno e indeterminato di n. 3         unità di personale di categoria D         Lavorazione:          Completata dal 01/09/2022 10:17         Stato:         Pratica Accettata |             |            |         |  |  |
| 🗁 Documenti                                                                                                    |             |            |         |  |  |
| Titolo                                                                                                    | Data        | Dimensione | Scarica |  |  |
| Procedimento.pdf                                                                                                    | 01/01       | 792kB      | *       |  |  |
|                                                                                                    | 🖚 Vai al Cr | ruscotto   |         |  |  |

#### Monitorare lo stato della propria candidatura – pratiche da integrare

Le pratiche per le quali è stata richiesta un'integrazione sono riassunte nella pagina "Da integrare".

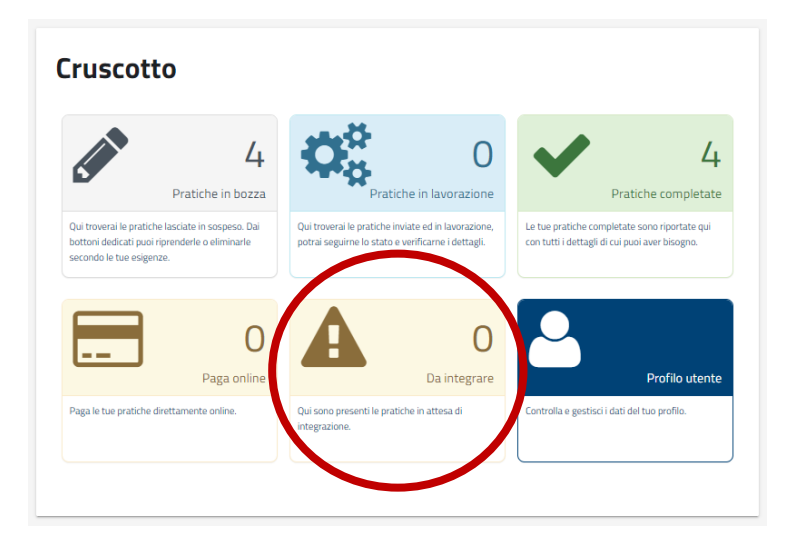

Cliccando sul box corrispondente si può accedere al dettaglio di tutte le domande per le quali gli istruttori preposti alla gestione delle pratiche hanno chiesto un'integrazione ai candidati.

| Cruscotto                                                                                                    |         |                            |                        |            |
|----------------------------------------------------------------------------------------------------|---------|----------------------------|------------------------|------------|
| Tipo Pratica                                                                                                    | Pratica | Stato                      | Creata il →<br>Termine | CHIUDI     |
| Concorso pubblico, per esami, per il reclutamento a tempo<br>pieno e indeterminato di n. 3 unità di personale di categoria D | 3733    | Integrazione<br>necessaria | 22/09/2022<br>10:22    | <b>*</b> 0 |

Cliccare sul bottone con l'ingranaggio o sul bottone con la freccia per procedere con l'integrazione del documento richiesto.

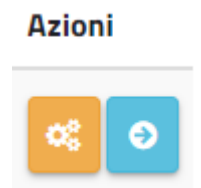

Nella pagina di dettaglio, vengono indicate le informazioni peculiari della richiesta di integrazione: documento richiesto e motivazione.

| Situazione attuale        |                                                                                         |
|---------------------------|-----------------------------------------------------------------------------------------|
|                           |                                                                                         |
| Pratica:                  | 3733                                                                                    |
| Creata in data:           | 22/09/2022 10:22                                                                        |
| Tipologia:                | 🖹 Concorso pubblico, per esami, per il reclutamento a tempo pieno e indeterminato di n. |
|                           | 3 unità di personale di categoria D                                                     |
| Lavorazione:              | In lavorazione                                                                          |
| Stato:                    | Integrazione necessaria                                                                 |
| Integrazione documenti:   | Curriculum                                                                              |
| Integrazione motivazioni: | TEST                                                                                    |
|                           |                                                                                         |
|                           |                                                                                         |

Cliccare sull'icona con l'ingranaggio per procedere con l'avvio del processo di integrazione documentale.

| Gestione integrazioni |        |
|-----------------------|--------|
| Elenco                | Azioni |
| Avvia integrazione    | ~      |

Il form di integrazione prevede un unico campo allegato da riempire con quanto richiesto dal Comune.

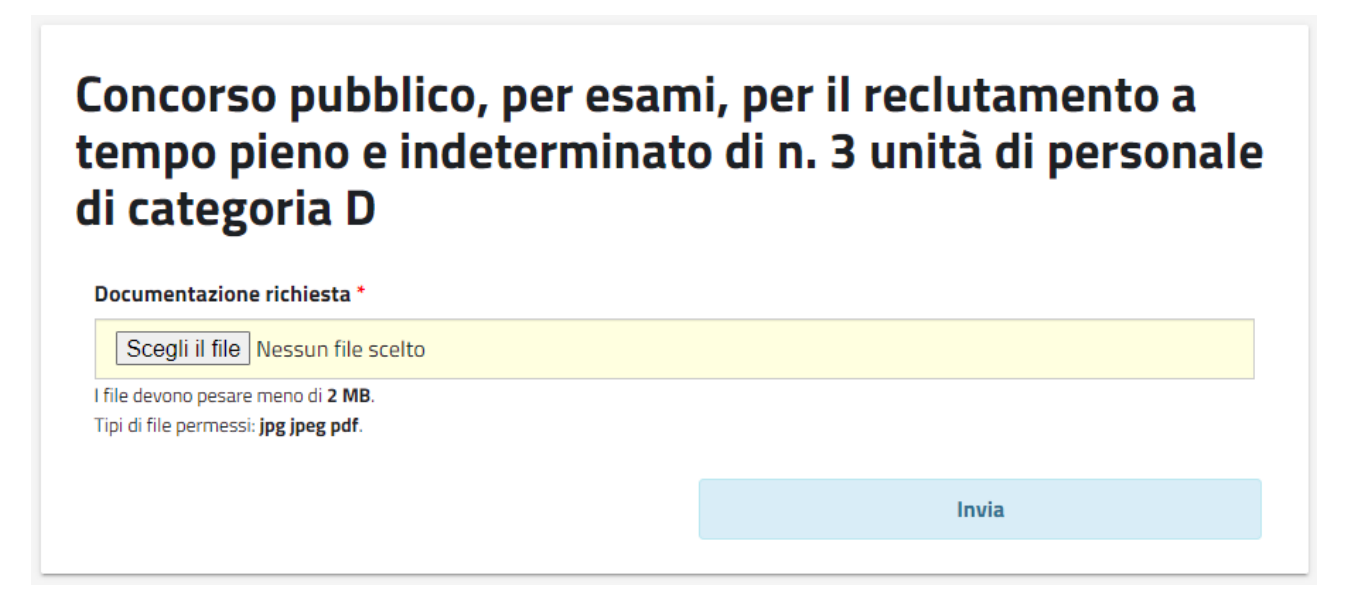

Allegare il file, caricandolo dal proprio dispositivo, e cliccare sul bottone invia per completare il processo.

La piattaforma si comporta in modo analogo a quanto descritto sopra.